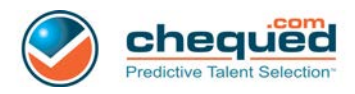

## **Alternative Languages**

You can attach a language preference to a location to ensure that candidate and reference experiences (including email templates and they survey process) are set to that language by default. The steps to do so are outlined below:

1. To attach a language preference to a location, log into your user account, hover over the gear icon and select 'Settings'

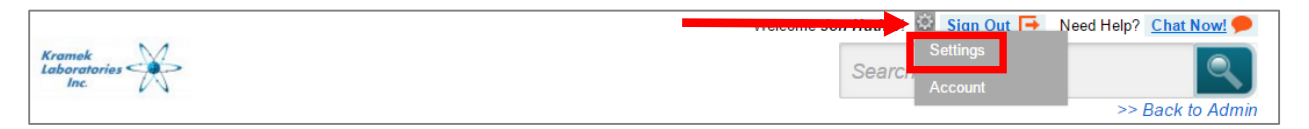

2. Once in the settings, click on 'Locations'. You can either click 'Add Location' to set up a new location with a language preference attached to it or you can edit an existing location to set a new language preference.

| Positions       | Candidates        | Analytics At            | tract   Impa | act         |                   |                            | Product Updates     |
|-----------------|-------------------|-------------------------|--------------|-------------|-------------------|----------------------------|---------------------|
| Manager Profile | Users L           | ocations Email Template | es Company F | Preferences | Company Templates | s Intervie                 | ew Questions        |
| Location        | IS                |                         |              |             |                   |                            |                     |
|                 |                   |                         |              |             |                   |                            | Add Location        |
|                 |                   |                         |              |             | Filter by:        |                            | Clear 🥹             |
| Name            |                   | Address                 | City         | State       | Zip               | Country                    | Language            |
| 🔇 US - Te       | exas - Richardson |                         |              | Texas       |                   | United State<br>of America | US English          |
| Mexico          | City, Mexico      |                         |              |             |                   | Mexico                     | Spanish<br>(Mexico) |

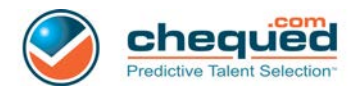

3. Now, when you add a new position you will choose the location with the language preference that is appropriate.

| Position Information —     |                                                                      |      |  |  |  |  |
|----------------------------|----------------------------------------------------------------------|------|--|--|--|--|
| Position Name *            | File Clerks                                                          |      |  |  |  |  |
| Location Name *            | Select Location                                                      |      |  |  |  |  |
|                            | Select Location                                                      |      |  |  |  |  |
|                            | Albany, NY   US English                                              |      |  |  |  |  |
| Compensation               | Berlin, NY   US English<br>Boca Raton, EL LUS English                |      |  |  |  |  |
| Compensation information   | Mexico City, Mexico   Spanish (Mexico) the question mark to learn me | ore. |  |  |  |  |
| Compensation               | Poughkeepsie   US English<br>San Francisco, CA   US English          |      |  |  |  |  |
| Fields with * are required | US - Texas - Richardson   US English                                 |      |  |  |  |  |
| rielus with are required.  |                                                                      |      |  |  |  |  |

Here is an example of a candidate email that has been sent from a position with a Spanish language default.

\_

| Kramek<br>Laboratories<br>Inc.                                                                                                    |
|----------------------------------------------------------------------------------------------------|
| Sabrena,                                                                                                    |
| Gracias por su interés en Kramek Laboratories, Inc                                                                                                    |
| Utilizamos un proceso en línea para agilizar los trámites; revise los siguientes pasos del proceso:                                                                                                    |
| <u>Complete una autoevaluación acerca de su adaptación al trabajo y nuestra organización</u><br>• Responda con honestidad, clasificarse a sí mismo de manera exagerada no le ayudará en su candidatura<br>• Dependiendo del empleo, se le podría solicitar completar una o dos evaluaciones |
| Para comenzar, haga clic en el enlace de abajo o cópielo y péguelo en su navegador. Debería tomarle aproximadamente<br>15 minutos en completarlo. Comience ahora mismo o tan pronto como pueda.                                                                                             |
| Atentamente,<br>Jon Huther<br>Kramek Laboratories, Inc.<br>jon@eliteventuremedia.com                                                                                                    |
| Este mensaje ha sido enviado automáticamente. No responda este mensaje. Si tiene dificultades, comuníquese con<br>Chequed.com (el proveedor de software para este proceso) para obtener asistencia, mediante la dirección<br><u>https://www.chequed.com/candidate-support/</u>              |
| Liga para invitación:<br>https://app.chequed.com/user/acceptInvitation?code=5973fcab78446f577b3fc8bf5c68342f64f3ce96                                                                                                    |

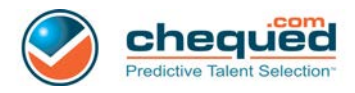

Regardless of the default language set to a location, candidates and references have the ability to choose their language preference once they reach the Chequed system.

| <b>т</b> เที๋ย             |                | My Preferred Language            | US English<br>German<br>US English<br>Spanish (Mexico) |                                                                                                   |
|----------------------------|----------------|----------------------------------|--------------------------------------------------------|---------------------------------------------------------------------------------------------------|
| Log in                     |                |                                  |                                                        |                                                                                                   |
|                            |                |                                  |                                                        |                                                                                                   |
| Accept Invita              | ation          |                                  |                                                        |                                                                                                   |
| Personal Informati         | ion            |                                  | EAC                                                    | )s                                                                                                |
| First Name *               | Sabrena        |                                  | Need                                                   | help creating a password?                                                                         |
| Last Name *                | Gardner        |                                  | 6 cha<br>uppe                                          | racters with at least one<br>rcase letter, one number, and                                        |
| Preferred Language         | US English     | T                                | one s<br>Com                                           | special character (e.g. # or @).<br>monly used and predictable<br>words (o.g. Password, 1) should |
| Gender                     | Rather Not Say | Optional - Why do you need this? | not b<br>have                                          | e used. If the password you<br>chosen does not meet the                                           |
| Race                       | Rather Not Say | Optional - Why do you need this? | afore<br>recor<br>chara                                | mentioned criteria, we<br>nmend using a different set of<br>icters as your password.              |
| Age                        | Rather Not Say | Optional - Why do you need this? |                                                        |                                                                                                   |
| Fields with * are required | !              |                                  | Did                                                    | you know?                                                                                         |